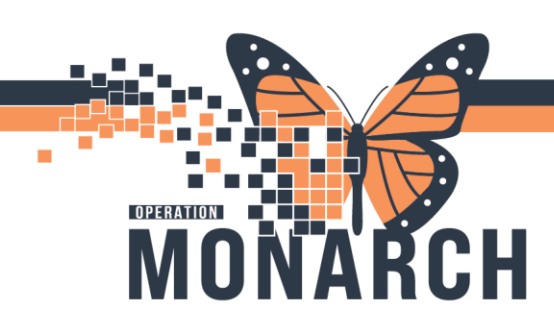

### PATHOLOGISTS

### ADDING CUSTOM DICTIONARY (SPELL CHECK) - FIRST USER

 Open Online Review/Transcription. Open report with a "misspelled" word. If there isn't one, type gibberish so something is misspelled and then press F7 to open spell check. Click options in bottom left of spell check window.

2. In Options window, click on Spell Checking Dictionaries tab. Then click User Dictionaries.

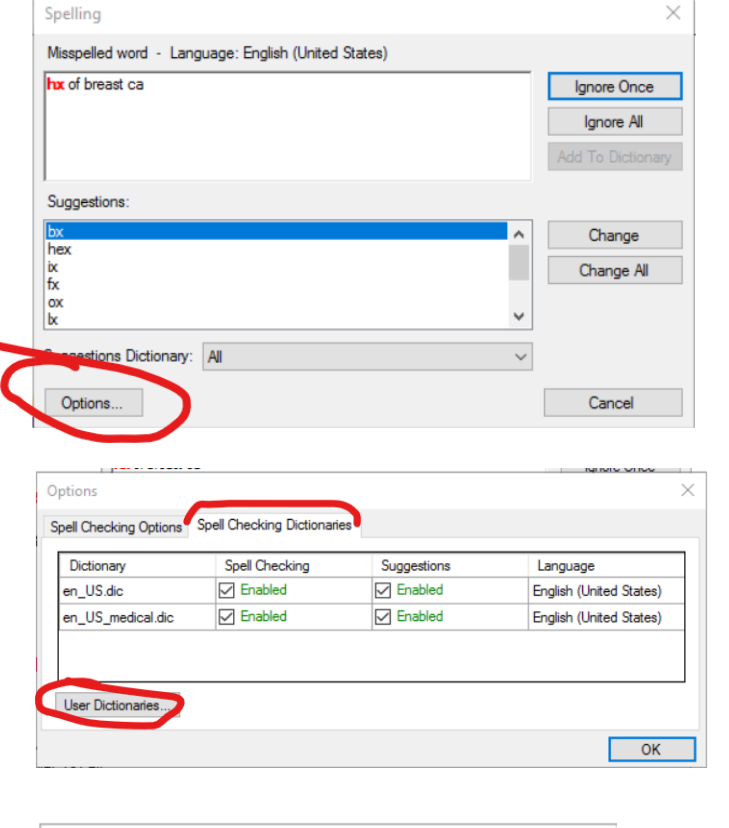

| U | User Dictionaries  |          |                |  |  |  |
|---|--------------------|----------|----------------|--|--|--|
| Г | Jser Dictionaries: |          |                |  |  |  |
|   | User Dictionary    | Editable | Edit word list |  |  |  |
|   |                    |          | Edit           |  |  |  |
|   |                    |          | New            |  |  |  |
|   |                    |          | Add            |  |  |  |
|   |                    |          | Remove         |  |  |  |
|   |                    |          |                |  |  |  |
|   |                    |          | OK             |  |  |  |

3. User Dictionaries window opens. Click "New"

niagarahealth

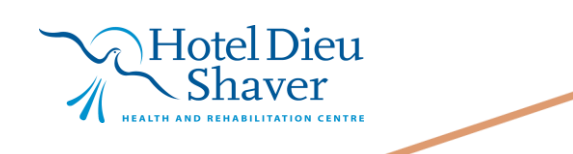

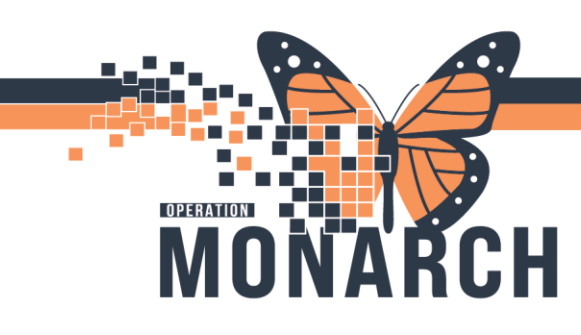

4. Enter in a name of the custom dictionary, then click "OK"

| New User Dictionary                          |  |  |  |  |
|----------------------------------------------|--|--|--|--|
| User Dictionary to add:                      |  |  |  |  |
| Name:                                        |  |  |  |  |
| Pathology Custom Dictionary                  |  |  |  |  |
| Language:                                    |  |  |  |  |
| English (United States) $\qquad \qquad \lor$ |  |  |  |  |
|                                              |  |  |  |  |
| OK Cancel                                    |  |  |  |  |

| Word:            |   |        |            |    | >                      | < |
|------------------|---|--------|------------|----|------------------------|---|
| Jser Dictionary: |   |        |            |    | Edit word list<br>Eait |   |
|                  |   |        |            |    | New                    |   |
|                  |   |        |            |    | Add<br>Remove          |   |
| Ad               | d | Delete | Delete All | 11 |                        |   |

| Spelling                                            | ×                 |
|-----------------------------------------------------|-------------------|
| Misspelled word - Language: English (United States) |                   |
| hx of breast ca                                     | Ignore Once       |
|                                                     | Ignore All        |
|                                                     | Add To Dictionary |
| Suggestions:                                        |                   |
| bx                                                  | ∧ Change          |
| ix ix                                               | Change All        |

- 5. The next window will require you to put the file somewhere. If you have a shared drive that other users can access, put the file there. If not, others won't be able to access the file. Once you add the file somewhere, you can edit the word list by adding words to the file.
- 6. Or, you can add words as they come up misspelled.

niagarahealth

Please note: Multiple users can use the same custom dictionary, which is recommended to help the organization build a custom list of custom dictionaries, please follow page 2 to add to the existing dictionaries.

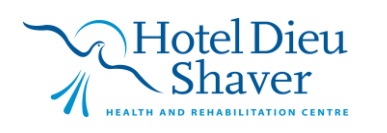

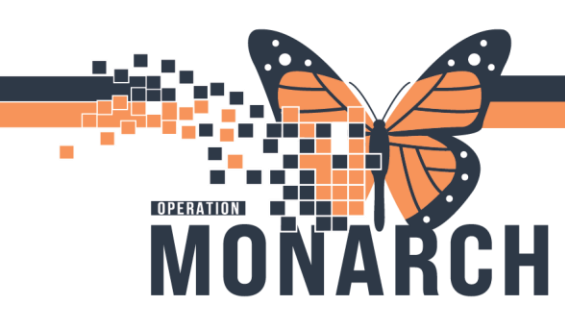

### ADDING TO AN EXISTING DICTIONARY (SPELL CHECK) – ADDITIONAL USER(S)

 Open Online Review/Transcription. Open report with a "misspelled" word. If there isn't one, type gibberish so something is misspelled and then press F7 to open spell check. Click options in bottom left of spell check window.

| hx of breast ca |                |
|-----------------|----------------|
|                 | ignore once    |
|                 | Ignore All     |
|                 | Add To Diction |
| bx<br>hex       | ∧ Change       |
| ix<br>fr        | Change All     |
| ox              |                |
| x               | ~              |
|                 |                |

| US.dic I Enabled I Enabled English (United St.<br>US medical dic I Enabled English (United St. | Dictionary       | Spell Checking | Suggestions | Language                |
|------------------------------------------------------------------------------------------------|------------------|----------------|-------------|-------------------------|
| US medical dic  Enabled  Enabled  Enabled  Enabled                                             | n_US.dic         | Enabled        | Enabled     | English (United States) |
|                                                                                                | n_US_medical.dic | Enabled        | Enabled     | English (United States) |
|                                                                                                |                  |                |             | Eligian (onico states   |

| User Dictionaries  |          | ×              |
|--------------------|----------|----------------|
| User Dictionaries: |          |                |
| User Dictionary    | Editable | Edit word list |
|                    |          | Edit           |
|                    |          | New            |
|                    |          | Add            |
|                    |          | Remove         |
|                    |          |                |
|                    |          | ОК             |

3. User Dictionaries window opens. Click "Add"

2. In options window, click on Spell Checking

Dictionaries tab. Then click User Dictionaries.

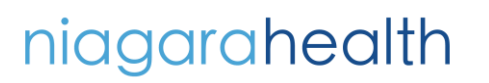

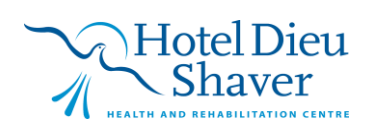

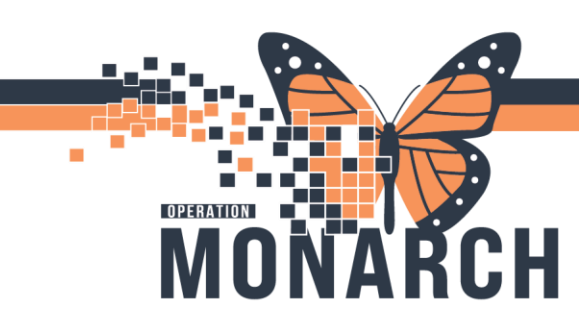

4. Find the shared drive where the custom dictionary was placed by the original user and click Open to add it.

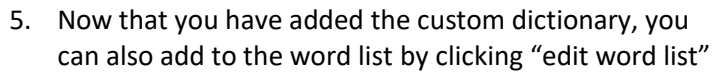

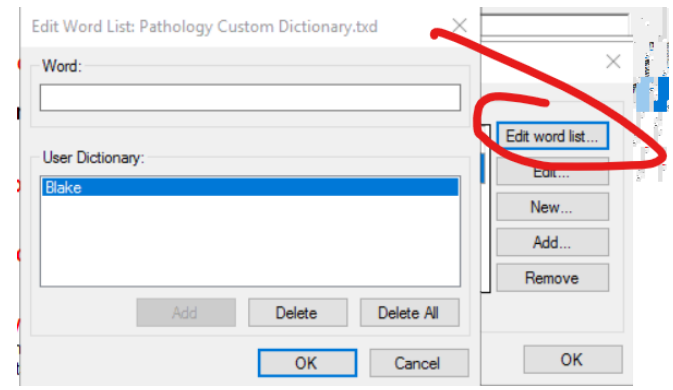

6. Or, you can add words as they come up misspelled

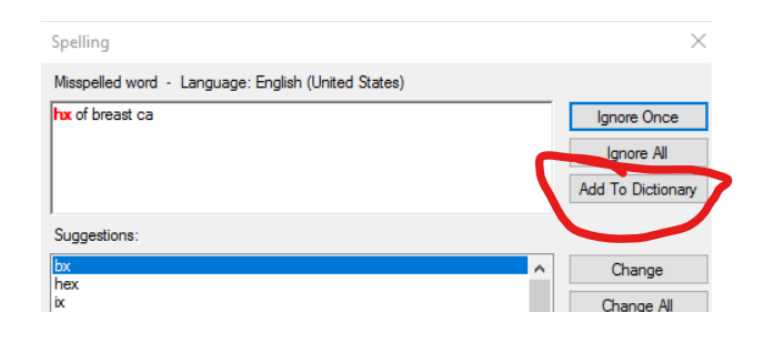

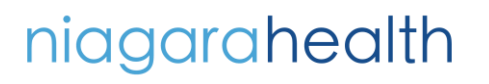

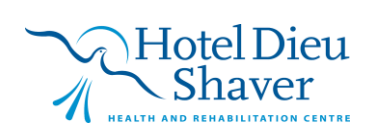